## **Query Tool**

| History                               | LaSPAROL                                                                                                    |                         | SPARCE                                                                                                    |                                                                                                    |      |
|---------------------------------------|----------------------------------------------------------------------------------------------------|-------------------------|----------------------------------------------------------------------------------------------------|----------------------------------------------------------------------------------------------------|------|
| History<br>SPARQL SELECT 1x 12WHERE ( |                                                                                                    |                         | SELECY hy hz<br>WHERE {<br>Ds =http://www<br>}                                                                                                    | x.w3.org/1.999,\02/22.rdf-ayntae-ros≢type≃ †z                                                                                                    |      |
|                                       | Results                                                                                                    | Eval Translate to SPARQ |                                                                                                    | 2                                                                                                    | Eval |
|                                       | 4 ag tupeloproject.org.2006.61.e7962783-420e6621.cbtl.cbt0544:309e13d1.6><br>4 ag tupeloproject.org.2006.ete/e33v;72/28e1.67582.edc132/tb40539aac(sa0-<br>4 ag tupeloproject.org.2006.94014534:e476644.e588.ex84.e588.ete/e334.ete/959-161.clt3><br>4 ag tupeloproject.org.2006.18056444.9588.ete/e348.e588.ete/e348.ete/959-161.clt3><br>4 ag tupeloproject.org.2006.18056444.9588.ete/e348.ete/958.ete/e348.ete/959-<br>4 ag tupeloproject.org.2006.18056444.9588.ete/e348.ete/958.ete/e348.ete/<br>4 ag tupeloproject.org.2006.7588.ete/958.ete/e348.ete/958.ete/e348.ete/<br>4 ag tupeloproject.org.2006.71868.ete/958.ete/958.ete/958.ete/e388.ete/<br>4 ag tupeloproject.org.2006.71868.ete/958.ete/958.ete/958.ete/958.ete/<br>4 ag tupeloproject.org.2006.71868.ete/958.ete/958.ete/958.ete/958.ete/<br>4 ag tupeloproject.org.2006.6198.ete/958.ete/958.ete/958.ete/958.ete/<br>4 ag tupeloproject.org.2006.ete/978.ete/958.ete/958.ete/958.ete/958.ete/<br>4 ag tupeloproject.org.2006.ete/978.ete/958.ete/958.ete/958.ete/958.ete/<br>4 ag tupeloproject.org.2006.ete/978.ete/958.ete/958.ete/958.ete/958.ete/<br>4 ag tupeloproject.org.2006.ete/978.ete/958.ete/958.ete/1398.ete/1398.ete/1398.ete/<br>4 ag tupeloproject.org.2006.ete/978.ete/958.ete/958.ete/1398.ete/1398.ete/1398.ete/<br>4 ag tupeloproject.org.2006.ete/978.ete/958.ete/958.ete/1398.ete/1398.ete/13 |                         |                                                                                                    | <tagruppelsproject.org. 2.="" 2004="" ortranslation="" rdfsrresources-<br=""><tagruppelsproject.org. 2.="" 2004="" ddresources-<br="" ortranslation=""><tagruppelsproject.org. 2.="" 2004="" ddresources-<br="" ortranslation=""><tagruppelsproject.org. 2.="" 2004="" ddresources-<br="" ortranslation=""><tagruppelsproject.org. 2.="" 2004="" ddresources-<br="" ortranslation=""><tagruppelsproject.org. 2.="" 2004="" ddresources-<br="" ortranslation=""><tagruppelsproject.org. 2.="" 2004="" ddresources-<br="" ortranslation=""><tagruppelsproject.org. 2.="" 2004="" ddresources-<br="" ortranslation=""><tagruppelsproject.org. 2.="" 2004="" ddresources-<br="" ortranslation=""><tagruppelsproject.org. 2.="" 2004="" ddresources-<br="" ortranslation=""><tagruppelsproject.org. 2.="" 2004="" ddresources-<br="" ortranslation=""><tagruppelsproject.org. 2.="" 2004="" ddresources-<br="" ortranslation=""><tagruppelsproject.org. 2.="" 2004="" ddresources-<br="" ortranslation=""><tagruppelsproject.org. 2.="" 2004="" ddresources-<br="" ortranslation=""><tagruppelsproject.org. 2.="" 2004="" ddresources-<br="" ortranslation=""><tagruppelsproject.org. 2.="" 2006="" ddresources-<br="" ortranslation=""><tagruppelsproject.org. 2.="" 2006="" ddresources-<="" ortranslation="" tagruppelsproject.org.="" td=""></tagruppelsproject.org.></tagruppelsproject.org.> |      |
|                                       | I di spupeloprojecti, org. 2006-9493 353442 "Peda 4698es 2044 356279621 e.l. C.375<br>dis pupeloprojecti, org. 2006-1055644 2008 2017 2017 (dis du 2017 5564 2016 2017 2017 2017 2017 2017 2017 2017 2017                                                                                                    |                         | ctop/upeloproject.org.2006/20.0ftranelation/WMResource><br>ctop/upeloproject.org.2006/20.20ftranelation/WMResource><br>ctop/upeloproject.org.2006/20.20ftranelation/WMResource><br>ctop/upeloproject.org.2006/20.20ftranelation/WMResource><br>ctop/upeloproject.org.2006/20.20ftranelation/WMResource><br>ctop/upeloproject.org.2006/20.20ftranelation/WMResource><br>ctop/upeloproject.org.2006/20.20ftranelation/WMResource><br>ctop/upeloproject.org.2006/20.20ftranelation/WMResource><br>ctop/upeloproject.org.2006/20.20ftranelation/WMResource><br>ctop/upeloproject.org.2006/20.0ftranelation/WMResource><br>ctop/upeloproject.org.2006/20.0ftranelation/WMResource><br>ctop/upeloproject.org.2006/20.0ftranelation/WMResource><br>ctop/upeloproject.org.2006/20.0ftranelation/WDResource><br>ctop/upeloproject.org.2006/20.0ftranelation/WDResource> |                                                                                                    |      |

The Query Tool provides a GUI for quickly exploring a Tupelo repository and evaluating SPARQL and TA-SPARQL queries.

Query Tool Screenshot

## Installing and Running

The Query tool is part of the DSAPI package and is ran as Java application through the class edu.uiuc.ncsa.datastream.util.query.QueryGUI

## Usage

- Query Tool opens by default an empty, in-memory context. To open a particular Tupelo repository use the File menu and load a context description file, as described in [Contexts-XML|http://sensorweb-dev.ncsa.uiuc.edu/tardf/index.php/sitetree\_link%20id=15]. You have the option to display all tuples in the repository through File->Display All Data. This option will be time and memory consuming in large repositories.
- 2. Query Tool UI consists of two main tabs: Data and Query. The Data tab allows you to browse all triples in the repository or enter new triples using NTriple or TA-NTriple notation.
- 3. The Query tab contains the panels History, SPARQL and Results. Enter your query in TA-SPARQL or SPARQL in the SPARQL panel and hit the Eval button. Results will show up as a table in the Results panel.